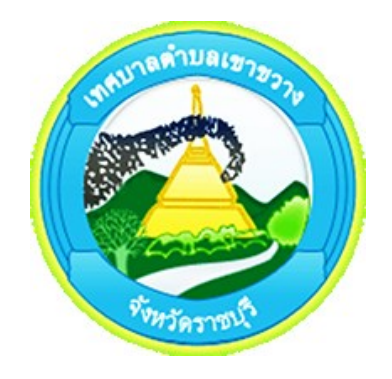

# คู่มือการใช้งาน

## ระบบบริการออนไลน์ (E-service) สำหรับประชาชน เทศบาลตำบลเขาขวาง จังหวัดราชบุรี

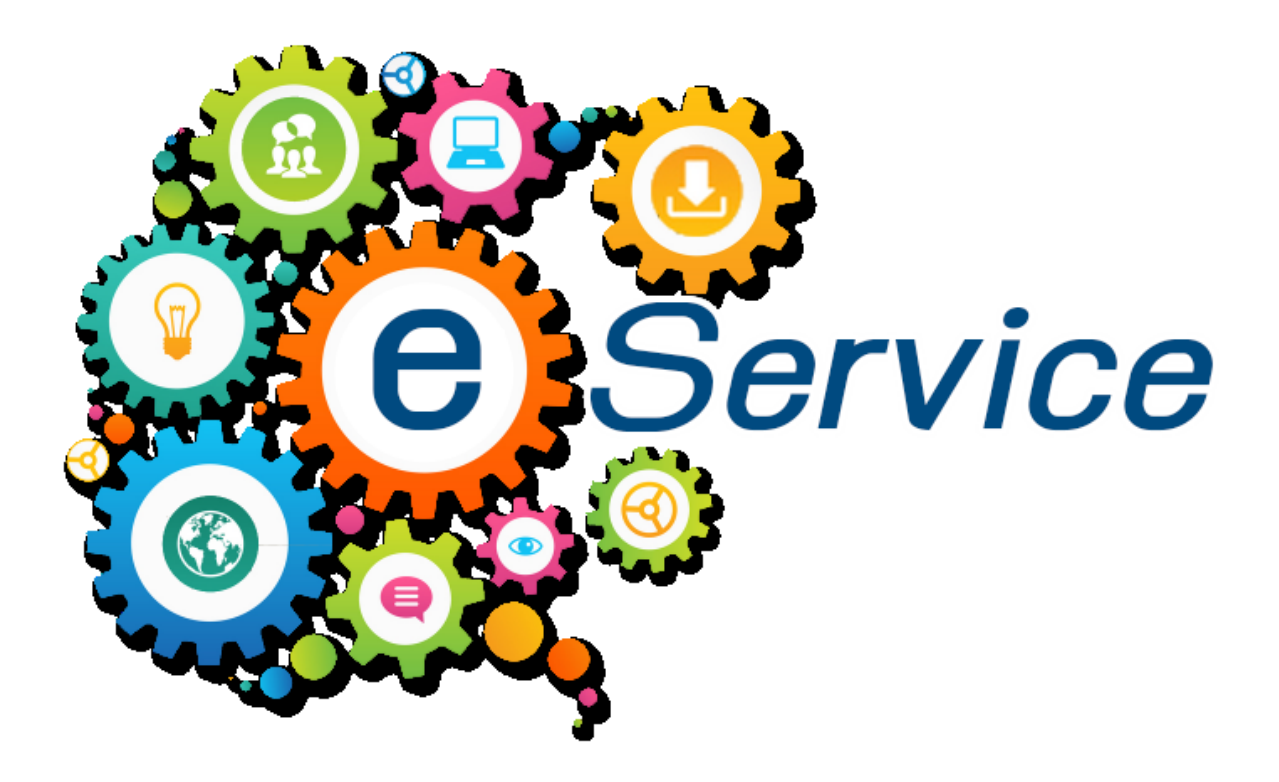

คู่มือการใช้งานระบบบริการออนไลน์ (E-service) สำหรับประชาชน เทศบาลตำบลเขาขวาง จังหวัด ราชบุรี จัดทำขึ้นโดยมีวัตถุประสงค์เพื่อเป็นแนวทางการเข้าใช้งานระบบบริการออนไลน์ (E-service) ให้กับ ประชาชน ซึ่งเป็นการอำนวยความสะดวกให้แก่ประชาชนสำหรับบริการด้านต่าง ๆ ของหน่วยงานของรัฐ เช่น การเสียภาษี/ค่าธรรมเนียม การจดทะเบียน และการยื่นคำร้อง เป็นต้น โดยเนื้อหาในคู่มือประกอบด้วย ขั้นตอนการเข้าใช้บริการจองคิวงานทะเบียนราษฎร ขั้นตอนแจ้งซ่อมไฟฟ้าสาธารณะ ขั้นตอนยื่นใบสมัครศูนย์ พัฒนาเด็กเล็กเทศบาลตำบลเขาขวางและขั้นตอนร้องเรียนการทุจริตและประพฤติมิชอบ

โดยผู้จัดทำหวังเป็นอย่างยิ่งว่าคู่มือดังกล่าวจะช่วยเพิ่มประสิทธิภาพในการเข้าใช้งานระบบบริการ ออนไลน์ (E-service) ได้อย่างถูกต้อง ลดข้อผิดพลาด และลดระยะเวลาในการการเข้าใช้งานระบบบริการ ออนไลน์ (E-service)

> งานประชาสัมพันธ์ สำนักปลัดเทศบาลตำบลเขาขวาง

## สารบัญ

| คำนำ                                                          | ึก |
|---------------------------------------------------------------|----|
| สารบัญ                                                        | ข  |
| คู่มือการใช้งานระบบบริการออนไลน์ E-service สำหรับประชาชน      | 1  |
| ขั้นตอนการเข้าใช้บริการจองคิวงานทะเบียนราษฎรเทศบาลตำบลเขาขวาง | 2  |
| ขั้นตอนแจ้งซ่อมไฟฟ้าสาธารณะ                                   | 3  |
| ขั้นตอนยื่นใบสมัครศูนย์พัฒนาเด็กเล็กเทศบาลตำบลเขาขวาง         | 4  |
| ขั้นตอนร้องเรียนการทุจริตและประพฤติมิชอบ                      | 6  |

#### คู่มือการใช้งานระบบบริการออนไลน์ E-service สำหรับประชาชน

การเข้าใช้งานระบบบริการออนไลน์ E-service สำหรับประชาชนเทศบาลตำบลเขาขวาง สามารถทำ ได้โดยการเข้าเว็บไซต์ของเทศบาลตำบลเขาขวาง <u>http://www.khaokwang.go.th</u> หัวข้อ</mark>บริการประชาชน เมนูย่อย E-service จะมีรายการการให้บริการในด้านต่าง ๆ ตามความต้องการของประชาชน

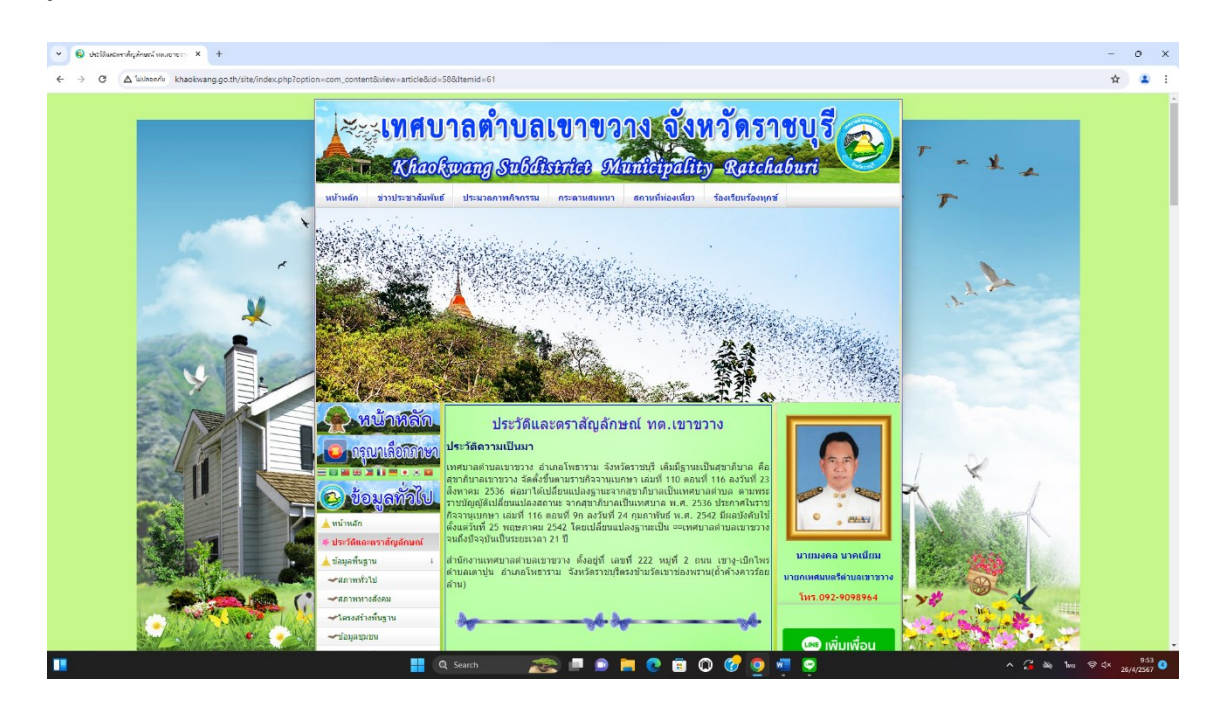

| ເທີລັກ              | E-service เทศบาลตำบ                                               | <u>มลเขาขวาง</u>  |       |    |
|---------------------|-------------------------------------------------------------------|-------------------|-------|----|
| อกภาษา              | กรองตามชื่อเรื่อง แสดง #                                          | 10 🗸              |       |    |
|                     | # รายการหัวเรื่อง                                                 | เขียนโดย          | ผู้ชม |    |
| พัลไป               | 1 จองคิวงานทะเบียนราษฎรเทศบาลตำบลเขาขวาง                          | เทศบาลตำบลเขาขวาง | 367   |    |
| oper a construction | 2 ร้องเรียนการทุจริตและประพฤติมิชอบ                               | เทศบาลตำบลเขาขวาง | 116   |    |
| วักษณ์              | 3 แจ้งช่อมไฟฟ้าสาธารณะ เทศบาลต่าบลเขาขวาง                         | เทศบาลตำบลเขาขวาง | 239   |    |
| 4<br>4              | แบบยื่นสมัครเข้าเรียนที่ศูนย์พัฒนาเด็กเล็กเทศบาล<br>4 ตำบลเขาขวาง | เทศบาลตำบลเขาขวาง | 250   |    |
|                     | 5 แบบยื่นคำขอถังขยะออนไลน์ เทศบาลตำบลเขาขวาง                      | Administrator     | 387   | นา |
|                     |                                                                   |                   |       |    |
| и                   |                                                                   |                   |       |    |

### ขั้นตอนการเข้าใช้บริการจองคิวงานทะเบียนราษฎรเทศบาลตำบลเขาขวาง

การใช้งาน คลิกเมนูเจองคิวงานทะเบียนราษฎรเทศบาลตำบลเขาขวาง จะเข้าสู่หน้าลงทะเบียนขอรับ บริการล่วงหน้า ให้ท่านกรอกข้อมูล ชื่อ- นามสกุล , เบอร์โทรศัพท์ , เรื่องที่ต้องการติดต่อ , วันที่ต้องการนัด หมาย และเวลาเวลาที่ต้องการนัดหมายให้ครบถ้วน เมื่อกรอกครบถ้วนแล้วให้กดส่ง

| จองคิวงานทะเบียนราษฎรเทศบาลดำบลเขาขวาง                                        |
|-------------------------------------------------------------------------------|
| ันศุกร์ที่ 23 กุมภาพันธ์ 2024 เวลา 10:11 น. เขียนโดย เทศบาลต่าบลเขาขวาง 🛛 🗹 🚍 |
|                                                                               |
| จองดิวงานทะเบียนราษภรเทศบาลตำบลเขา                                            |
| ขวาง                                                                          |
| องทะเบียบขอรับบริการล่วงหน้า                                                  |
|                                                                               |
| ลงชื่อเข้าใช้ Googleเพื่อบันทึกการแก้ใข ดูข้อมูลเพิ่มเดิม                     |
| * ระบุว่าเป็นคำถามที่จำเป็น                                                   |
|                                                                               |
| 1 ชื่า พาวนสุดภ *                                                             |
| 1.บอ-ห เมตกุด                                                                 |
| คำตอบของคุณ                                                                   |
|                                                                               |
|                                                                               |
| 2 เมอร์โทรสัพท์*                                                              |
| 2.610360391000                                                                |
| คำตอบของคุณ                                                                   |
|                                                                               |
|                                                                               |
| 3.เรื่องที่ต้องการติดต่อ(กรณาระบให้ชัดเจน)*                                   |
|                                                                               |
| ศำตอบของคุณ                                                                   |
|                                                                               |
|                                                                               |
| 4.วันที่ต้องการนัดหมาย *                                                      |
| วันที่                                                                        |
| 22/ee/3939                                                                    |
|                                                                               |
|                                                                               |
| F 12 22 2 2 2 2 2 2 2 2 2 2 2 2 2 2 2 2                                       |
| <ol> <li>เวลาทดองการนดหมาย</li> </ol>                                         |
| เวลา                                                                          |
| :                                                                             |
|                                                                               |
|                                                                               |
| ส่งล้างแบบฟอร์ม                                                               |

#### ขั้นตอนแจ้งซ่อมไฟฟ้าสาธารณะ

การใช้งาน คลิกเมนูแจ้งซ่อมไฟฟ้าสาธารณะ เทศบาลตำบลเขาขวาง จะเข้าสู่หน้าลงทะเบียนแจ้งซ่อม ไฟฟ้าสาธารณะ เทศบาลตำบลเขาขวาง ให้ท่านกรอกข้อมูล ชื่อ- นามสกุล , เบอร์โทรศัพท์ , บริเวณที่เกิด ปัญหา และประเภทของปัญหา เมื่อกรอกข้อมูลครบถ้วน ให้กดส่ง

| แจ้งซ่อมไฟฟ้าสาธารณะ เทศบาล<br>ตำบลเขาขวาง                       |
|------------------------------------------------------------------|
| ลงชื่อเข้าใช้ Googleเพื่อบันทึกการแก้ไข ดูข้อมูลเพิ่มเติม        |
| * ระบุว่าเป็นศาถามที่จำเป็น                                      |
| ชื่อ-นามสกุล *<br>ศาตอบของคุณ                                    |
| เบอร์โทรศัพท์ *                                                  |
| ศำตอบของคุณ                                                      |
| บริเวณที่เกิดปัญหา (โปรดระบุที่อยู่ให้ชัดเจน) *<br>ศาตอบของคุณ   |
| ประเภทของปัญหา *                                                 |
| 🔿 ไฟฟ้าดับ                                                       |
| โคมไฟหักชำรุด                                                    |
| <ul> <li>โคมไฟหาย</li> <li>สามไฟฟ้าอย่างรา</li> </ul>            |
| <ul> <li>ดาย เพพาธารุต</li> <li>ด้มไป้อังพราดสายไฟฟ้า</li> </ul> |
| <ul> <li>อีนๆ:</li> </ul>                                        |
| ส่ง ล้างแบบฟอร์ม                                                 |

#### ขั้นตอนยื่นใบสมัครศูนย์พัฒนาเด็กเล็กเทศบาลตำบลเขาขวาง

การยื่นใบสมัครศูนย์พัฒนาเด็กเล็กเทศบาลตำบลเขาขวางจะเป็นกรณีเด็กที่มีอายุ 2 ขวบครึ่ง ถึง 3 ขวบ ที่มีภูมิลำเนาหรืออาศัยอยู่ในเขตเทศบาลตำบลเขาขวาง

การใช้งาน คลิกเมนูแบบยื่นสมัครเข้าเรียนที่ศูนย์พัฒนาเด็กเล็กเทศบาลตำบลเขาขวาง จะเข้าสู่หน้า ลงทะเบียนแบบยื่นสมัครเข้าเรียนที่ศูนย์พัฒนาเด็กเล็กเทศบาลตำบลเขาขวางเทศบาลตำบลเขาขวาง ให้ท่าน กรอกข้อมูล ชื่อ- นามสกุล นักเรียน , ชื่อเล่น , เลขประจำตัวประชาชน , วันเดือนปีเกิด , โรคประจำตัว , ที่อยู่ ตามทะเบียนบ้าน , ที่อยู่ปัจจุบัน , ชื่อ- นามสกุล ผู้ปกครอง , เบอร์โทรที่สามารถติดต่อได้ และประเภทของ ปัญหา เมื่อกรอกข้อมูลครบถ้วน ให้กดส่ง

|  | ใบสมัครศูนย์พัฒนาเด็กเล็ก                                                                 |  |  |
|--|-------------------------------------------------------------------------------------------|--|--|
|  | เทศบาลตำบลเขาขวาง                                                                         |  |  |
|  | เด็กที่มีอายุ 2 ขวบครึ่ง ถึง 3 ขวบ ที่มีภูมิล่าเนาหรืออาศัยอยู่ในเขตเทศบาล<br>ตำบลเขาขวาง |  |  |
|  | ลงชื่อเข้าใช้ Googleเพื่อบันทึกการแก้ไข ดูข้อมูลเพิ่มเติม                                 |  |  |
|  | * ระบุว่าเป็นศาถามที่จำเป็น                                                               |  |  |
|  | ชื่อ-นามสกุล นักเรียน *                                                                   |  |  |
|  | ศำตอบของคุณ                                                                               |  |  |
|  | ชื่อเล่น *                                                                                |  |  |
|  | เลขประจำตัวประชาชน *                                                                      |  |  |
|  | ศำตอบของคุณ                                                                               |  |  |
|  | วันเดือนปีเกิด *                                                                          |  |  |
|  | ศำตอบของคุณ                                                                               |  |  |
|  | โรคประจำตัว (ถ้ามี)                                                                       |  |  |
|  | ศำตอบของคุณ                                                                               |  |  |
|  | ที่อยู่ตามทะเบียนบ้าน *                                                                   |  |  |

| ที่อยู่ปัจจุบัน              |  |
|------------------------------|--|
| ศำตอบของคุณ                  |  |
|                              |  |
| ชื่อ-นามสกุลผู้ปกครอง *      |  |
| ศำตอบของคุณ                  |  |
|                              |  |
| เบอร์โทรที่สามารถติดต่อได้ * |  |
| ศำตอบของคุณ                  |  |
|                              |  |

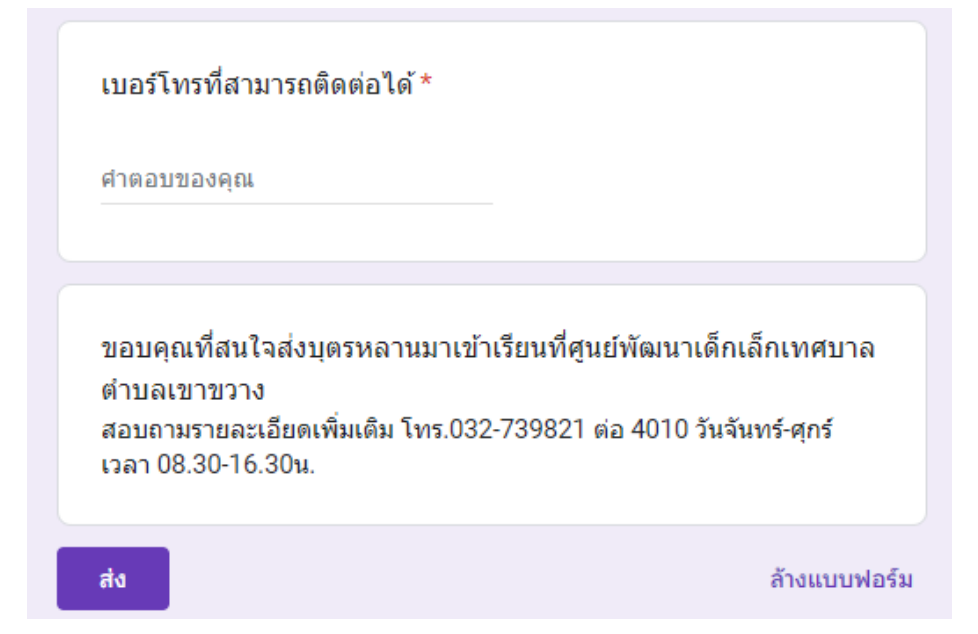

#### ขั้นตอนร้องเรียนการทุจริตและประพฤติมิชอบ

การใช้งาน คลิกเมนูร้องเรียนการทุจริตและประพฤติมิชอบ เข้าสู่หน้าลงทะเบียนร้องเรียนการทุจริต และประพฤติมิชอบ ให้ท่านกรอกข้อมูลรายละเอียดผู้ร้องเรียน ชื่อ- นามสกุล , หมายเลขบัตรประจำตัว ประชาชน , ที่อยู่ , Email และเบอร์โทรศัพท์ กรอกข้อมูลรายละเอียดผู้ถูกร้องเรียน ชื่อ - นามสกุล , ตำแหน่ง , สังกัดหน่วยงาน , จังหวัด และรายละเอียดหรือเรื่องที่ร้องเรียน เมื่อกรอกข้อมูลครบถ้วน ให้กดส่ง

| ร้องเรียนการทุจริตและประพฤติมิชอบ<br>วันพุธที่ 19 เมษายน 2023 เวลา 09:10 น. เขียนโดย เทศบาลตำบลเขาขวาง | 24 |
|----------------------------------------------------------------------------------------------------|----|
| ร้องเรียนการทุจริตและประพฤติมิ                                                                         |    |
| ชอบ                                                                                                    |    |
| เทศบาลตำบลเขาขวาง อำเภอโพธาราม จังหวัดราชบุรี                                                          |    |
| ลงชื่อเข้าใช้ Googleเพื่อบันทึกการแก้ไข ดูข้อมูลเพิ่มเติม                                              |    |
| * ระบุว่าเป็นศาถามที่จำเป็น                                                                            |    |
| <<รายละเอียดผู้ร้องเรียน>>                                                                             |    |
| ชื่อ-นามสกุล *                                                                                         |    |
| ศำตอบของคุณ                                                                                            |    |
| หมายเลขบัตรประจำตัวประชาชน *                                                                           |    |
| ศำตอบของคุณ                                                                                            |    |
| ที่อยู่ *                                                                                              |    |
| ศำตอบของคุณ                                                                                            |    |

| อีเมล์ หรือEmail (ถ้ามี)<br>ศาตอบของคุณ            |              |
|----------------------------------------------------|--------------|
| หมายเฉขโทรศัพท์ *<br>ศาตอบของคุณ                   |              |
| <<รายละเอียดผู้ถูกร้องเรียน>>                      |              |
| ชื่อ-นามสกุล *<br>ศาตอบของคุณ                      |              |
| ตำแหน่ง *<br>ศำตอบของคุณ                           |              |
| สังกัดหน่วยงาน *<br>ศาตอบของคุณ                    |              |
| <b>จังหวัด *</b><br>ศาตอบของคุณ                    |              |
| รายละเอียด หรือเรื่องที่ร้องเรียน *<br>ศาตอบของคุณ |              |
| ขอขอบคุณทุกท่านที่แจ้งข้อมูลแก่เทศบาลตำบลเขาขวาง   |              |
| ส่ง                                                | ล้างแบบฟอร์ม |